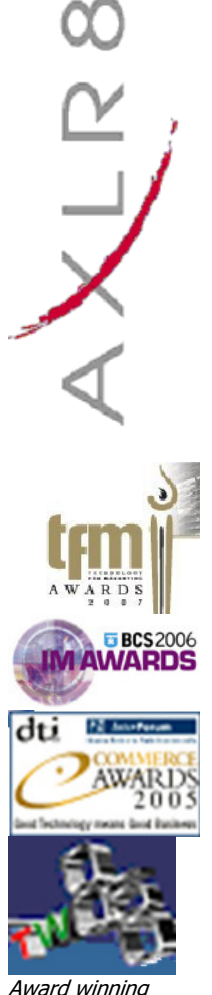

Award winning systems for fast moving businesses

## **Dealing with Contacts**

## 1 Adding and changing contact details

Click the Man icon to access the "New Individual" panel

| WOKINGHAP<br>BORDUGH COUNC |               | v.wokingham.gov.uk |                      |
|----------------------------|---------------|--------------------|----------------------|
| Salutation:                | V Initials: H | Building:          | Qakdale              |
| First Name:                | Helen         |                    |                      |
| Last Name:                 | Taylor        | Street:            | Lower Wokingham Road |
| Job Title:                 |               |                    |                      |
| Employer:                  |               | Location:          | Crowthorne           |
| Vork Number:               |               | County:            | Berkshire            |
| Facsimile:                 |               | Country:           |                      |
| E-Mail:                    |               | Post Code:         | RG45 6BX             |
| Mobile:                    |               | Phone Number:      | 01344 776500         |
|                            | c:NEW         | Facsimile:         |                      |
|                            |               | Web Address:       |                      |
|                            |               |                    | s:NEW                |
|                            |               | Source:            |                      |
|                            |               | Client Manager:    | ~                    |
|                            |               | Save New Individua | o:NEW                |
|                            |               |                    | <u>Close</u>         |

## 2 Searching for Contacts who have made information requests in the past.

Enter the first few characters of the contact's surname and click Search.

| <b>)</b> - (2)              | ttp://www.towerhamletsfo                      | ii.org.uk/tracker/we | bFasttrack_mu | lti.asp    | ✓ + <sub>2</sub> × | Google         |                 | ٩             |
|-----------------------------|-----------------------------------------------|----------------------|---------------|------------|--------------------|----------------|-----------------|---------------|
| e <u>E</u> dit <u>V</u> iew | F <u>a</u> vorites <u>T</u> ools <u>H</u> elp |                      |               |            |                    |                |                 |               |
| * **                        | 🏉 We 🗙 🜄 Google .                             | 🥩 Login t            | 🏉 Web F       | 6 Error    |                    | • 🗟 -          | 🖶 🔹 🔂 Bage      | e 🔹 🌍 Tools 🔹 |
| dmin   Actions              | ;   Add   Search   De                         | tails   Logout       |               |            |                    |                | 😵               | 5             |
| man                         |                                               |                      |               |            |                    |                |                 |               |
| -                           |                                               |                      |               |            |                    | ~ (            | CouncilHat      | linee         |
|                             |                                               |                      |               |            |                    |                |                 | Place         |
| TOWER HAMLETS               |                                               |                      |               |            |                    |                | 5 Clove Cr      | escent        |
|                             |                                               |                      |               |            |                    |                | London Et       | 14 286        |
| earch                       |                                               |                      |               |            |                    | Logged         | l in as Adminis | trator        |
| Organisation                | Name                                          | ~                    | Add           | Last Nam   | e m%               |                |                 |               |
| Address                     | Postcode                                      | ~                    | Add           |            |                    |                |                 |               |
| Contact                     | Last Name                                     | *                    | Add           |            |                    |                |                 |               |
| Custom                      | Requests                                      | ~                    | Go            |            |                    |                |                 |               |
| Searches                    |                                               | New Load             | Save Del      |            |                    | opainot        | DellCirlSe      | arch          |
| bearenes                    |                                               | lienjeeuu            |               |            |                    |                |                 |               |
| sults 185 Reco              | rds Multi Select                              |                      |               |            |                    |                |                 |               |
| Contact                     |                                               | Address              |               |            | Organisation       | Name           |                 |               |
| Macdia 11 Mill              |                                               | 20 - Soh             |               |            |                    |                |                 | ~             |
|                             |                                               |                      |               |            | naculariniu -      |                |                 | -             |
| Macdia                      | <b>5</b>                                      | 20 - Soh             | 5             | N          | Aacdiarmid -       | - 0            |                 |               |
| Macey,                      | 635)                                          | 5-7 Abb 🚺            | )             | 7 HY N     | Aacey -            | U U            |                 |               |
| Macev.                      | 5                                             | 5-7 Abb              | •             | 2787       | Ancours III        | >              |                 |               |
|                             | 0                                             | C                    |               |            | incey und          | 0              |                 |               |
| MacKa                       | ē                                             | House of             |               | 1A 0AA     | dacKay - 🕞         | č              |                 |               |
|                             |                                               |                      |               |            |                    |                |                 |               |
| Mackie                      | 0                                             | n/a - n/a 🔍          |               | N          | Mackie - n/a       | e e            |                 |               |
| Madder                      |                                               | 9 - Jone:            | •             | N          | Madden             | - <b>-</b>     |                 |               |
| Marten                      | <b>65</b>                                     | County c             | 5             | cil N      | Martens - 01-      |                |                 |               |
| Manage                      | <u> </u>                                      | Brocking             |               | 1 1SH      | 4 m m m m m m      | - <del>2</del> |                 |               |
| Matcha                      | CO                                            | 602 - Sc             |               | 214        | Asson - 1          | 0              |                 |               |
| (199) v                     | •                                             |                      | 5             | N          | naccham - 🕕        |                |                 |               |
| Matthe                      | (1)                                           | xxxxx - xx           |               |            | Aatthew - xoo      | (D)            |                 |               |
| McBetł                      | <b>2</b>                                      | 8 - Pelha            |               | N          | AcBeth - 1         | - <b>- -</b>   |                 |               |
| McBetł                      | <b>10</b>                                     | 8 - Pelha 🙀          | 5             | N          | AcBeth - 1         | 50             |                 |               |
| McCan                       | >                                             | 33 - Fair 🗦          |               | N          | AcCann - n/a       | >              |                 |               |
| McCart .                    |                                               | xx - xx              |               | N          | AcCarthy - x       | 10             |                 |               |
| MCGOW                       | \$722026                                      | 1 of Floor           |               |            | AcGow - NK         | 0              |                 |               |
| Man Maria                   | 5/22036                                       | SEP                  |               | ace - G3 N | ncivaughton -      |                |                 |               |
| McNau                       |                                               | 11 King !            |               | N          | tellor Small -     |                |                 |               |
| McNau<br>Mellor:            |                                               | II KING              |               |            |                    |                |                 |               |
| McNau<br>Mellor:<br>Miller, | 103381 🚱                                      | Friends c            |               | .e N       | diller - 🔂         | VAAN CTU       |                 | ~             |
| McNau<br>Mellor:<br>Miller, |                                               | Friends (            |               | ,e j       | diller - 🗰 🦷       | VIII 77033     | /               | ~             |
| McNau<br>Mellor:<br>Miller, |                                               | Friends (            |               | .e N       | diller - 👫         | VII0 37033     | AVI             | <b>P</b> B    |